## iPhone

アプリのインストール・登録

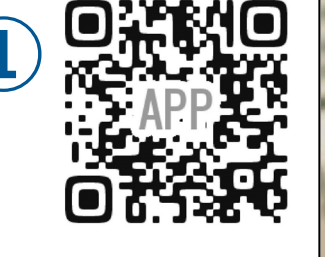

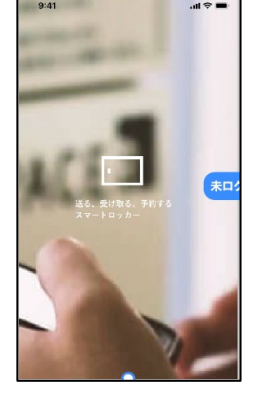

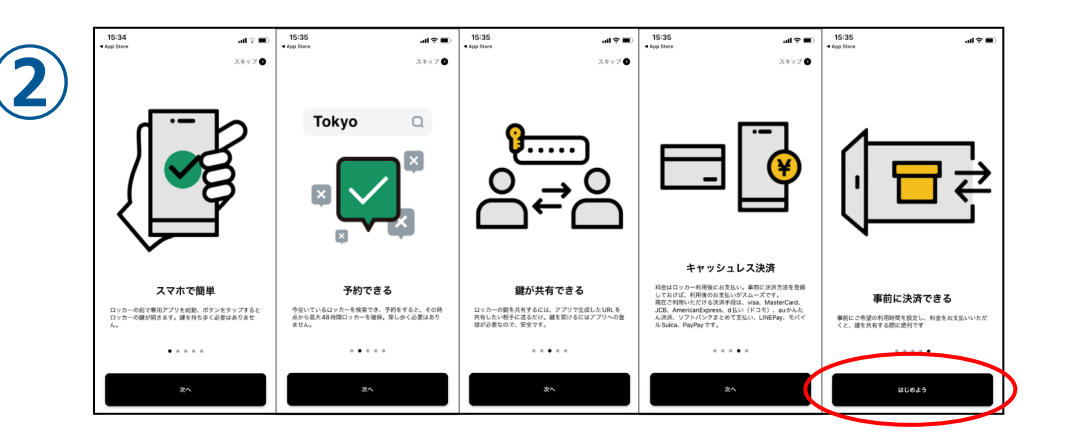

<mark>アプリインストール</mark>しアプリを開くと ログイン画面へ移行します。

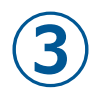

電話番号の登録 携帯電話番号を入力してください。ログインに必 要な認証コードをSMSにてお知らせします。 +81 000000000 利用規約/個人情報保護方針に同意する SMSに提証コードを送る 3 2 6 MNO 4 5 7 8 9 +\*# 0 

説明画面を一読し「はじめよう」をタップしてください。

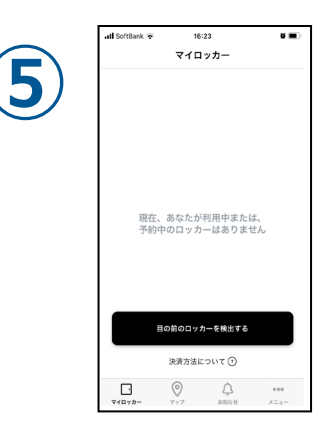

電話番号の登録画面に切り替わります。ご利用のスマホの電話番号 を入力してください。利用規約をご確認いただき利用規約に同意する をチェックし、「SMSに認証コードを送る」をタップしてください。 SMSで送られてきた6桁のコードを入力し、 「<mark>ログイン</mark>」をタップします。また、認証できない場合は、 「認証コードの再送」をタップしてください。

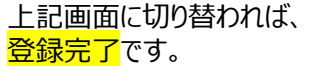

\*ロッカーから【仕上がり品】を受け取る際は、スマートフォンの<mark>BluetoothをON</mark>にしてください。